# VAT Grouping

Registration User Manual

v1.0 November 2018

# Contents

| Submitting a request for a VAT Group          | . 2 |
|-----------------------------------------------|-----|
| Section 1 – Group Basic Details               | . 2 |
| Section 1.5 – Group Economic Activity Details | . 2 |
| Section 2 – Group Members                     | .2  |
| Section 3 – Group Documents                   | .3  |
| Section 4 - Confirmation of Your Application  | .3  |
| Section 5 - Processing of Your Application    | .4  |
| Section 6 - Decision for your VAT Group       | .4  |
| Section 7 - Further Help                      | .4  |

# Submitting a request for a VAT Group

#### Vat Group Request

| Section 1 - Group Details                     |                                 |                                            |                                    |                                 |  |  |  |
|-----------------------------------------------|---------------------------------|--------------------------------------------|------------------------------------|---------------------------------|--|--|--|
| Group Name                                    |                                 | Replicate Group Address to Mailing address | ✓                                  |                                 |  |  |  |
| Group Address: - Building Name                |                                 |                                            | Mailing Address - Building Name    |                                 |  |  |  |
| Country                                       | Please select a country         | •                                          | Country                            | Please select a country         |  |  |  |
| Town                                          | Please select or enter a town   | Ŧ                                          | Town                               | Please select or enter a town   |  |  |  |
| Street                                        | Please select or enter a street | Ŧ                                          | Street                             | Please select or enter a street |  |  |  |
| Post Code                                     |                                 |                                            | Post Code                          |                                 |  |  |  |
| Proposed Date Of Commencement                 | December v 2018                 | ٣                                          | Applicant Contact No               |                                 |  |  |  |
| Contact Person Name                           |                                 |                                            | Email Address                      |                                 |  |  |  |
| Contact Person Surname                        |                                 |                                            | GRE Telephone No                   |                                 |  |  |  |
|                                               |                                 |                                            |                                    |                                 |  |  |  |
| Section 1.5 - Group Economic Activity         |                                 |                                            |                                    |                                 |  |  |  |
| Register Type                                 | Please Select Register Type     | Ŧ                                          |                                    |                                 |  |  |  |
| Economic Activity 1                           | None                            |                                            | Economic Activity 2                | None                            |  |  |  |
| Economic Activity 1 Turnover: : (€)           |                                 |                                            | Economic Activity 2 Turnover : (€) |                                 |  |  |  |
|                                               |                                 |                                            |                                    |                                 |  |  |  |
| Section 2 - Group Members                     |                                 |                                            |                                    |                                 |  |  |  |
| Enter Group Member VAT No                     | Add Member                      |                                            |                                    |                                 |  |  |  |
|                                               |                                 |                                            |                                    |                                 |  |  |  |
| Iotal No. of Members:                         |                                 |                                            |                                    |                                 |  |  |  |
| Section 3: Group Documents                    |                                 |                                            |                                    |                                 |  |  |  |
| Upload a Document: Choose File No file choose | n Documen                       | nt Type:                                   | Organization Links                 | Upload                          |  |  |  |
|                                               |                                 |                                            |                                    |                                 |  |  |  |
| Total files uploaded:                         |                                 |                                            |                                    |                                 |  |  |  |
|                                               |                                 |                                            |                                    |                                 |  |  |  |

Submit Application Cancel

Figure 1 Main Screen to Request VAT Group Formation

#### Section 1 – Group Basic Details

In this section you are required to input the VAT Group's information. If 'Replicate Group Address to Mailing Address' is selected, details will be automatically copied. For foreign addresses, select a foreign country from the list and type the address in the Town and Street boxes provided afterwards.

#### Section 1.5 – Group Economic Activity Details

In this section you are required to provide your 'Group Economic Activity' details. First, select the 'Register Type' from the dropdown list under which you wish to form the VAT Group. Then choose an Economic Activity for the group. Only the main economic activity is required but you can input an additional second economic activity.

| Section 1.5 - Group Economic Activity |                               |  |                                    |      |   |  |  |
|---------------------------------------|-------------------------------|--|------------------------------------|------|---|--|--|
| Register Type                         | Please Select Register Type 🔹 |  |                                    |      |   |  |  |
| Economic Activity 1                   | None                          |  | Economic Activity 2                | None | • |  |  |
| Economic Activity 1 Turnover: : (€)   |                               |  | Economic Activity 2 Turnover : (€) |      |   |  |  |

Figure 2 Section 1.5 Data Input Fields

#### Section 2 – Group Members

A VAT Group must be formed by at least two or more VAT Numbers. In case the potential members do not have a VAT Number, they are required to register for a VAT Number through using the following link: https://cfr.gov.mt/en/eServices/Pages/Online-VAT-Registration.aspx in order to form part of a

VAT Group. One of these VAT Numbers must be selected as Reporting Entity (VAT Number responsible for all the group).

| Section 2 - Group Members |                                 |                  |        |  |  |  |  |  |
|---------------------------|---------------------------------|------------------|--------|--|--|--|--|--|
|                           | Enter Group Member VAT No Add I | Member           |        |  |  |  |  |  |
| Total No. of Members: 2   |                                 |                  |        |  |  |  |  |  |
|                           | Group Member Vat No             | Reporting Entity |        |  |  |  |  |  |
|                           | ·                               | ۲                | Remove |  |  |  |  |  |
|                           |                                 | $\bigcirc$       | Remove |  |  |  |  |  |

Figure 3 Example of Inclusion of Members (VAT Numbers) within your request

## Section 3 – Group Documents

As part of the VAT Grouping registration, you are required to upload at least one document of each of the following types: Organisational Links, Economic Links, Financial Links, Copies of Licences and Letter of Authority. Further information about the document types, can be found under the information icon 'i' next to the dropdown list.

| Section 3: Group Documents  |                            |                           |          |                    |     |        |        |
|-----------------------------|----------------------------|---------------------------|----------|--------------------|-----|--------|--------|
| Upload a Document:          | Choose File No file chosen | Documen                   | nt Type: | Organization Links | • 0 | Upload |        |
|                             |                            |                           |          |                    |     |        |        |
| Total Documents Uploaded: 1 |                            |                           |          |                    |     |        |        |
| Document Type               |                            | Document Name             |          |                    |     |        |        |
| Organization Links          |                            | VAT Grouping Testing.docx |          |                    |     | View   | Remove |
|                             |                            |                           |          |                    |     |        |        |
|                             |                            |                           |          |                    |     |        |        |

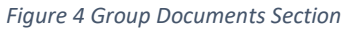

## Section 4 - Confirmation of Your Application

Once the registration is submitted successfully, you will receive an acknowledgement via email that your request was submitted to the Vat Grouping Unit (VGU). You will also be redirected to another page were you can view all the requests you submitted (as illustrated below).

| Filter your results |                          |                     |           |  |  |  |  |  |
|---------------------|--------------------------|---------------------|-----------|--|--|--|--|--|
| Group Name:         | Search Clear             |                     |           |  |  |  |  |  |
| Your requests       |                          |                     |           |  |  |  |  |  |
| Group Name          | Status                   | Submission Date     |           |  |  |  |  |  |
| Group A             | Pending Applicant Action | 09/10/2018 13:00:23 | View Edit |  |  |  |  |  |
| Group B             | Approved                 | 09/10/2018 13:05:14 | View      |  |  |  |  |  |
| Group A             | Pending Applicant Action | 15/10/2018 17:07:59 | View Edit |  |  |  |  |  |
| Final Countdown Ltd | Approved                 | 13/11/2018 10:53:51 | View      |  |  |  |  |  |
| DDL Ltd             | Pending Applicant Action | 13/11/2018 11:19:00 | View Edit |  |  |  |  |  |
| DTEST               | Approved                 | 14/11/2018 14:47:46 | View      |  |  |  |  |  |
| Group A             | Approved                 | 15/11/2018 13:52:19 | View      |  |  |  |  |  |
| Today Group Ltd     | Group Disbanded          | 16/11/2018 10:28:45 | View      |  |  |  |  |  |
| Today Group Ltd RJ  | Rejected                 | 16/11/2018 10:44:19 | View      |  |  |  |  |  |
| Next Group          | Pending Applicant Action | 16/11/2018 15:02:44 | View Edit |  |  |  |  |  |
| 12                  |                          |                     |           |  |  |  |  |  |

Figure 5 VAT Group Request List Page

# Section 5 - Processing of Your Application

While processing the application, the VGU might send you correspondence to amend or clarify certain information as they review your application. When you receive such notifications, you are required to log in to VAT Services. From the side menu select 'VAT Group Request List' and find the request marked as 'Pending Applicant Action'. To perform your amendments, click on the 'Edit' button (see figure below).

| Vat Group Request                             |                         |              |        |                                 |                                    |                  |        |   |
|-----------------------------------------------|-------------------------|--------------|--------|---------------------------------|------------------------------------|------------------|--------|---|
| Section 1: Group Details                      |                         |              |        |                                 |                                    |                  |        |   |
| Group Name<br>Group Address - Building Name   | DDL Ltd<br>Test         |              |        | Mailing Address - Building Name |                                    | Test             |        |   |
| Street                                        | dfødfød                 |              |        | Street                          |                                    | dfsdfsd          |        |   |
| Postcode                                      | BKR3000                 |              |        | Postcode                        |                                    | BKR3000          |        |   |
| Country                                       | Albania                 |              |        | Country                         |                                    | Albania          |        |   |
| Contact Person Name                           |                         |              |        | Economic Activity 1             |                                    | Reinsurance      |        |   |
| Contact Person Sumame                         |                         |              |        | Economic Activity 1 Turnover    |                                    | €100,000         |        |   |
| Email Address                                 |                         |              |        | Economic Activity 2             |                                    | N/A              |        |   |
| GRE Telephone No                              | 21010101                |              |        | Economic Activity 2 Turnover    |                                    | N/A              |        |   |
| Proposed Date Of Commencement                 | Dec 2018                |              |        | Applicant Contact Number        |                                    | 22122111         |        |   |
| Register Type                                 | Register A (Article 10) |              |        |                                 |                                    |                  |        |   |
| Pauline & Casue Marshare                      |                         |              |        |                                 |                                    |                  |        |   |
| Sector 2. Group members                       |                         |              |        |                                 |                                    |                  |        |   |
| Reporting Entity                              |                         |              |        |                                 |                                    |                  | +      |   |
|                                               |                         |              |        |                                 |                                    |                  |        |   |
|                                               |                         |              |        |                                 |                                    |                  | +      |   |
|                                               |                         |              |        |                                 |                                    |                  |        |   |
| Add Group Members                             |                         |              |        |                                 |                                    |                  |        |   |
| Enter Group Member VAT No                     | Add Member              |              |        |                                 |                                    |                  |        |   |
|                                               |                         |              |        |                                 |                                    |                  |        |   |
| Section 3: Group Documents                    |                         |              |        |                                 |                                    |                  |        |   |
| Total Uploaded Documents: 5                   |                         |              |        |                                 |                                    |                  |        |   |
| Document Type Document File Name              |                         |              | Reject | Reject Reason                   | Reject Comment - Maximum Amount of | Characters = 100 |        | 1 |
| Organization Links New Screen 1 Part 2.PNG    |                         | View         |        |                                 |                                    |                  |        |   |
| Financial Links NewScreen1.PNG                |                         | View         |        |                                 |                                    | _                |        |   |
| Economic Links Screen 2.PNG                   |                         | View         |        | Inadequate financial links 🔻    | tester                             | <u>//</u>        | Remove |   |
| Copies of Licences Screen 3 - Part 1.PNG      |                         | View         |        |                                 |                                    |                  |        |   |
| Letter of Authority SecondHalfScreen3.PNG     |                         | View         |        |                                 |                                    |                  |        |   |
| Group Document Upload                         |                         |              |        |                                 |                                    |                  |        |   |
| Upload a Document: Choose File No file choose | en Document Type:       | Organization | Links  | • O Upload                      |                                    |                  |        |   |
|                                               |                         |              |        |                                 |                                    |                  |        |   |

Save Changes

Figure 6 Editing an Application

The modifications will be marked in red. You are required to click on the 'Remove' link and perform changes as needed. Once done, you may resubmit your modifications using the 'Save Changes' button at the bottom of the page.

# Section 6 - Decision for your VAT Group

Once a decision has been taken on your request, you will be notified via email. If your request is rejected, you will receive an email with the reasons why it was rejected. If your request is approved, you will receive an email with the VAT Number for the Group together with the active start date. Members forming part of the group will also be notified that their VAT Number will be inactive and to use the Group VAT Number from the effective date.

## Section 7 - Further Help

Should you require any further assistance when filling out your request, you are kindly asked to contact the VAT Grouping Team at <u>vgu.cfr@gov.mt</u>.